## ByrdVisLab\_SROP\_www.zip

| Name                         | Size    |
|------------------------------|---------|
| CSS CSS                      | 533 650 |
| light fonts                  | 147 862 |
| 📗 images                     | 294 228 |
| 🕕 js                         | 84 368  |
| ByrdVisLab_SROPTemplate.html | 16 756  |
|                              |         |

Unzip ByrdVisLab\_SROP\_www.zip to your www folder

If you do not have a www folder create on a new folder and name it www (this is where all of your web files will be stored

## Open ByrdVisLab\_SROP\_Template.html in Ultra Edit

Save the file as index.html:

- Click on File
- Select Save As
- Save the file as index.html

Notes:

- You are saving a copy of the original file as index.html so you will have a copy of the template if you need to refer back to it later
- Renaming the file index.html tells the web browser this is your home page. All other pages for your website will link from this page.

## Setting up Ultra Edit

| FTP Account Manager                                             |                                                                                                    | 23 |  |
|-----------------------------------------------------------------|----------------------------------------------------------------------------------------------------|----|--|
| web.ics.purdue.edu                                              | General Server Advanced Proxy SSH/SSL   Account: web.ics.purdue.edu Protocol: FTP   Server: web.ics.purdue.edu Port: 22   Username: vbyrd Password: Volyrd   Save password No password Connection limit: 4 |    |  |
| Add account                                                     | Initial directory:                                                                                                    |    |  |
| <u>R</u> emove account     Copy Account     Set default account | Initial local directory (browser only):                                                                                                    |    |  |
|                                                                 | <u>O</u> K <u>C</u> ancel <u>H</u> elp                                                                                                    |    |  |